## 【 AV機器(使用開始)ガイド(S305)】

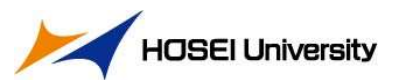

| <b>1</b> 操作卓の<br>鍵を開ける                                                                                                    | 2<br>「主電<br>入れ                                    | 源」を<br>る スクリーンに投<br>する機器を選択<br>BD/DVD・書画カメラ・外部HDMI・外部R                   | 影<br>する<br>GB・外部AV<br>よ<br>チ<br>る<br>出力先ボタンを<br>押下する                                     |                                                                                      |
|----------------------------------------------------------------------------------------------------|---------------------------------------------------|--------------------------------------------------------------------------|------------------------------------------------------------------------------------------|--------------------------------------------------------------------------------------|
| <u>健は3カ所</u>                                                                                                    |                                                   |                                                                          | 10 版本では、1000000000000000000000000000000000000                                            | パソコンが                                                                                |
|                                                                                                    | マイクが使用で<br>*マイクは操作<br>の扉内にあり<br>タッチパネルで<br>調整ができま | きます。<br>卓右下<br>ます。<br>で音量<br>す。                                          | リモコン<br>「リモコン<br>「日本<br>「日本<br>「日本<br>「日本<br>「日本<br>「日本<br>「日本<br>「日本                    | 投影されないときは<br>●教授室貸出PCの場合<br>キーボードの「Fn」を押しながら<br>「F10」を押す。(2,3秒待つ)<br>映らないときは、もう一度押す。 |
| ス パソニ                                                                                                    | ン                                                 | 書画カメラ                                                                    | BD (DVD)                                                                                 |                                                                                      |
| <ul> <li>1映像接続ケーブルを、パソコン</li> <li>本体と操作卓のコネクタ部に繋ぐ。</li> <li>接続ケーブルは、操作卓右下の</li> <li>扉内にあります。</li> <li>(HDMIケーブル/RGBケーブル)</li> <li>2パソコンの電源を入れる。</li> </ul> |                                                   | <ul> <li>①ステージ部を押さえながらアームを<br/>起こす。</li> <li>②カメラ部を下向きに回転させる。</li> </ul> | <ul> <li>①ソフトを使用するデッキにセットする。</li> <li>②「再生」「停止」などの操作は操作パネルの「操作選択」でリモコン操作ができる。</li> </ul> | * 多くのPCは次の操作でも<br>投影操作を切り替えること<br>ができます。<br>手 キー + 「P」キー                             |

## 【S305教室 AV機器(使用終了)ガイド】

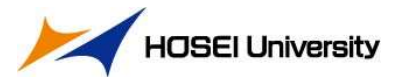

## <mark>最初に</mark>DVDのメディアなど、使用したソフトを機器から取り出してください。

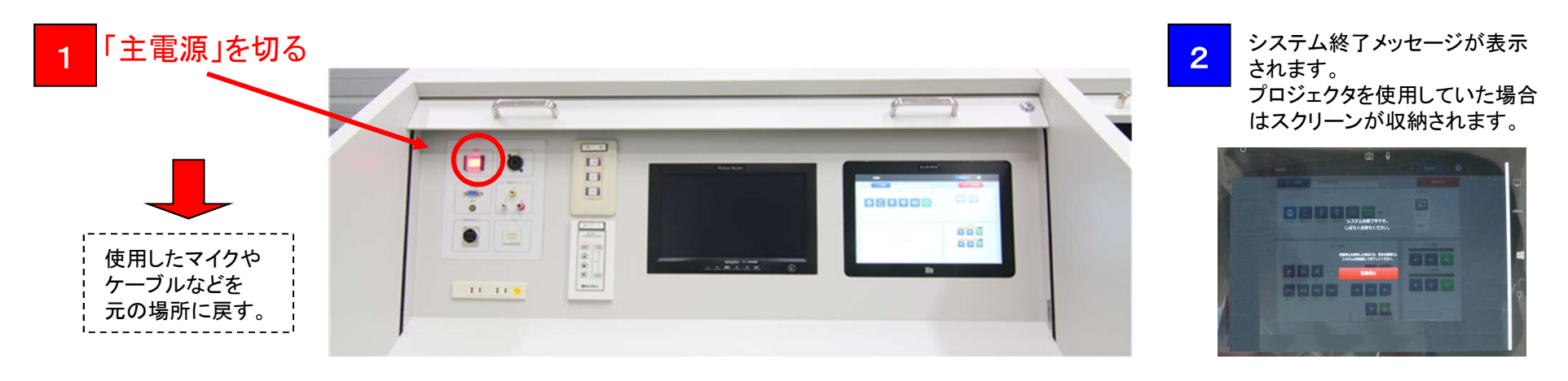

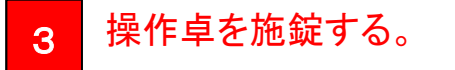

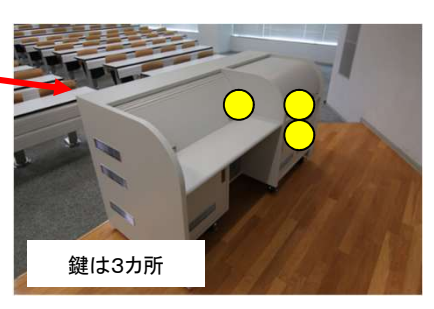

## ワイヤレスマイクについて

ハンドマイク、ピンマイクともに充電式 です。 使用後は電源を切り、所定の位置に 戻してください。 (右写真参照)

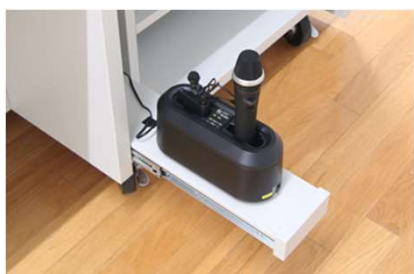

※システム終了後もタッチパネル には待機画面が表示され続け ます。 主電源のランプが消灯してい ればシステム終了しています。

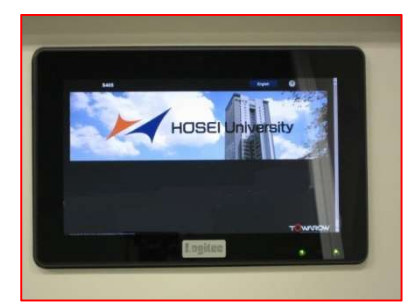